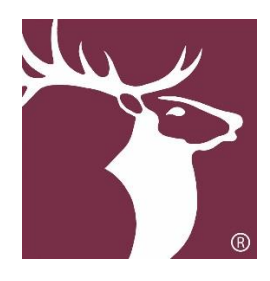

2020 MVS Judging FAQ

## **Important Resources**

How do I access the Judge Hub? How do I access the Scoring Portal? What is the scoring timeline?

## <u>Scores</u>

What are the different types of scores? What scores are provided by ISTS and how are they calculated? Objective scoring vs. Subjective scoring. When do I need to have my scores finalized?

## **Process Details**

Is all scoring done online? What if I choose not to score my applications? What is the full scoring and program timeline?

# **Scoring Portal**

How do I access the Scoring Portal? What are my login credentials? My account is locked, how do I gain access? My login credentials are not working. How do I change my password? How do I begin scoring? How do I save or Submit my scores?

## **Tutorials**

Home Page of the Scoring Portal Videos

# **Contact Information**

Elks National Foundation ISTS Program Support

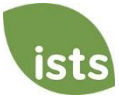

# **Important Resources**

## How do I access the Judge Hub?

To access the Judge Hub, go to: <u>http://programs.applyISTS.com/MVSJudgeHub</u>.

#### How do I access the Scoring Portal?

You should access the Scoring Portal through the Judge Hub. Click the Scoring page at <a href="http://programs.applyISTS.com/MVSJudgeHub">http://programs.applyISTS.com/MVSJudgeHub</a>. We also suggest you review the FAQ page to review the Video Tutorials.

#### What is the scoring timeline?

| Application Scoring | Date              | Day of the Week |
|---------------------|-------------------|-----------------|
| Lodge Opens         | November 20, 2019 | Wednesday       |
| Lodge Deadline      | December 9, 2019  | Monday          |
| District Opens      | December 18, 2019 | Wednesday       |
| District Deadline   | January 6, 2020   | Monday          |
| State Opens         | February 6, 2020  | Thursday        |
| State Deadline      | February 24, 2020 | Monday          |
| National Opens      | March 17, 2020    | Tuesday         |
| National Deadline   | March 27, 2020    | Friday          |

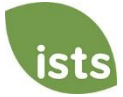

## Is all scoring done online?

Yes. All scores must be submitted online through the Scoring Portal. Click here to access the Scoring Portal.

#### What if I choose not to score my applications?

Only those scores **Submitted** online on the **Scoring Portal** will be considered when calculating the applicant's Total Score. Applications not scored by a committee member or Chair will be considered based on the ISTS calculated scores.

#### What is the full scoring and program timeline?

| Event                                               | Date                | Day of the Week   |
|-----------------------------------------------------|---------------------|-------------------|
| Application Open                                    | August 5, 2019      | Monday            |
| Chair Registration Open:                            | October 1, 2019     | Tuesday           |
| Application Deadline:                               | November 5, 2019    | Tuesday           |
| Lodge Chair Registration Deadline:                  | November 11, 2019   | Monday            |
| Counselor Report Deadline:                          | November 12, 2019   | Tuesday           |
| Lodge Scoring Open:                                 | November 20, 2019   | Wednesday         |
| Lodge Scoring Deadline:                             | December 9, 2019    | Monday            |
| District Chair Registration Deadline:               | December 10, 2019   | Tuesday           |
| District Scoring Open:                              | December 18, 2019   | Wednesday         |
| District Scoring Deadline:                          | January 6, 2020     | Monday            |
| Notification to State Finalists:                    | January 13, 2020    | Monday            |
| State Finalist Application Deadline:                | January 27, 2020    | Monday            |
| State Chair Registration Deadline:                  | January 31, 2020    | Friday            |
| State Scoring Open:                                 | February 6, 2020    | Thursday          |
| State Scoring Deadline:                             | February 24, 2020   | Monday            |
| Notification to National Semi-Finalists:            | March 2, 2020       | Monday            |
| National Semi-Finalist Application Deadline:        | March 11, 2020      | Wednesday         |
| National Semi-Finalist Teacher Evaluation Deadline: | March 12, 2020      | Thursday          |
| National Scoring Open:                              | March 17, 2020      | Tuesday           |
| National Scoring Deadline:                          | March 27, 2020      | Friday            |
| Notification to National Finalists:                 | March 31, 2020      | Tuesday           |
| Leadership Weekend:                                 | April 23 - 26, 2020 | Thursday - Sunday |
| Elks National Convention:                           | July 3 - 6, 2020    | Friday - Monday   |

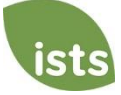

# **Scoring Portal**

## How do I access the Scoring Portal?

To access the Scoring Portal, go to: https://Elks.applyISTS.net

#### What are my login credentials?

Your login credentials will be issued to you by your Scholarship Chair. You will <u>not</u> be able to use your personal email address to access the Scoring Portal.

#### My account is locked, how do I gain access?

If your account is locked, go to <u>https://Elks.applyISTS.net</u> and click I forgot my password.

|          | Account Lo   | gin                  |
|----------|--------------|----------------------|
|          |              |                      |
| Email    | Email        |                      |
| Password | Password     |                      |
|          |              | l forgot my password |
|          | Remember me? | What's this?         |
|          | LOG IN       |                      |

Don't have an account? Register!

Enter your assigned email address provided to you by your Scholarship Chair and click OK. Reminder: The format of your email address will be Elks + Scoring Level + Number or State + Judge + Judge Number @ scholarship.ISTS.

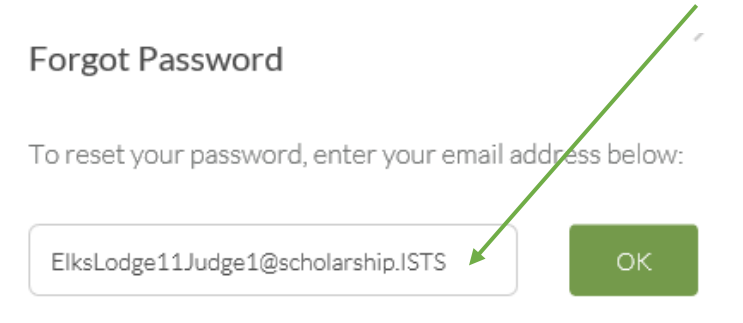

Your account has now been unlocked and your password has been reset to:

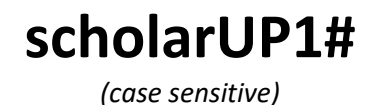

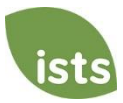

Back to Top

### My login credentials are not working.

First, verify that you have the correct email address from your Scholarship Chair. Reminder: The format of your email address will be Elks + Scoring Level + Number or State + Judge + Judge Number @ scholarship.ISTS. Examples below:

| Scoring Level | Email Address Example                  |
|---------------|----------------------------------------|
| Lodge         | ElksLodge102Judge1@scholarship.ISTS    |
| District      | ElksDistrict351Judge2@scholarship.ISTS |
| State         | ElksStateTNJudge3@scholarship.ISTS     |

If you have verified you have the correct email address, <u>click here</u> to follow the steps to reset your password.

## How do I change my password?

Changing your password is not required, however, you may want to choose a password you will remember easily. If you do not know your current password, <u>click here</u> to follow the steps to reset your password. If you are already logged in to your account, click My Profile in the top right of the screen. From there you will be able to change your password. Your new password must meet the following criteria:

- At least 8 characters long
- Contain at least 1 upper case letter
- Contain at least 1 lower case letter
- Contain at least 1 number
- Contain at least 1 special character (Examples: ! @ # \$ % ^ & \* / >)

### How do I begin scoring?

Go to <u>https://Elks.applyISTS.net</u> and use the login credentials provided by the Scholarship Chair. Once on your Home page you will see your list of applicants. There will be two categories, Boys and Girls. Click the applicant name to review that application.

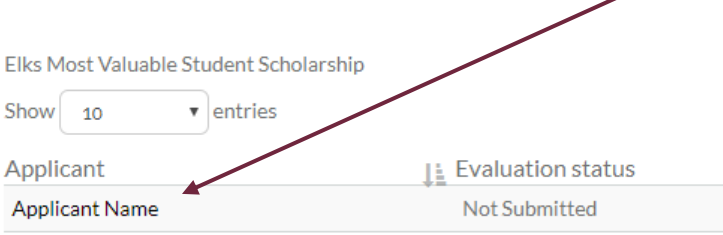

### How do I save or Submit my scores?

Your scores are saved any time you change pages. Once you have reviewed the application and scored all required pieces, click the **Save/Submit Score** page. At the bottom of that page you will see the Submit Score button. Once you click Submit Score, you will be redirected to your Home page. If you have forgotten any required fields, the Selection Portal will tell you the page and required item you still need to review.

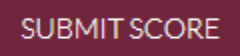

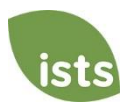

## Scores

## What are the different types of scores?

There are two main types of scores, Objective and Subjective. ISTS provides precalculated scores for the Objective scores for Academics and Financial Need. At the Lodge and District scoring levels this score cannot be changed by the judge. At the State scoring level the judge may choose to use the score provided by ISTS or score those items on their own.

## What scores are provided by ISTS and how are they calculated?

For the purpose of initial ranking, the scores below are provided by ISTS. These scores are used as final scores when the application is not scored by an Elks Judge or Chair.

- Academics (450 points): The Counselor Report information is used to create an Academic Index based on GPA, class rank vs class size, standardized test scores, and Honors/AP/IB classes taken.
- Financial Need (100 points): This score is based on the Financial page that considers AGI, the number of household members, and the number of household members who will be attending college during the fall of 2020.
- Leadership (325 points): This score is based on the Resume applicants complete during their application and the points are based on:
  - **Community Service** (100 points): This score is based on the quantity of service activity listed on the Resume page.
  - **Extracurricular Activities (125 points)**: This score is based on the activities listed, how long the applicant was involved in each activity, and any leadership positions the applicant may have held.
  - **Honors and award (50 points):** This score is based on the honors and awards received by the applicant and how many times/at what level they received the awards.
  - **Employment** (50 points): This score is based on the jobs the applicant held during high school and how long they were at each position.

## **Objective scoring vs. Subjective scoring.**

Objective scoring is provided by ISTS for the Academic and Financial Need sections and may not be edited at the Lodge and District levels. At the State level, judges may choose to score these items themselves. *State Judges: Review the Scoring Details page within the Scoring Portal for more information.* 

The Leadership score is subjective and is based on the following:

| Item                       | Points Possible |
|----------------------------|-----------------|
| Community Service          | 100             |
| Extracurricular Activities | 125             |
| Honors and Awards          | 50              |
| Employment                 | 50              |
| Essay                      | 100             |
| Standout Scholar           | 25              |

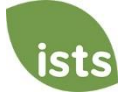

### When do I need to have my scores finalized?

Only the scores that are Submitted online through the Selection Portal by the deadline listed below will be considered toward the applicant's Total Score.

| Application Scoring | Date              | Day of the Week |
|---------------------|-------------------|-----------------|
| Lodge Opens         | November 20, 2019 | Wednesday       |
| Lodge Deadline      | December 9, 2019  | Monday          |
| District Opens      | December 18, 2019 | Wednesday       |
| District Deadline   | January 6, 2020   | Monday          |
| State Opens         | February 6, 2020  | Thursday        |
| State Deadline      | February 24, 2020 | Monday          |
| National Opens      | March 17, 2020    | Tuesday         |
| National Deadline   | March 27, 2020    | Friday          |

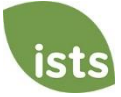

# **Tutorials**

#### Home Page

Your Home page is within the Scoring Portal. To access, go to <u>https://Elks.applyISTS.net</u>. On your Home page you will see quick access buttons to the Judge Hub, Judge Dashboard, and the Chair Registration form. This is also where applications available for scoring will be displayed at every level of scoring.

| Elks National Foundation                                                                                                    | on, Inc.                                                                                                    | Home Help Lo                                                                                                    | og Out ELKSTEST@APPLYISTS.CC                                           |
|----------------------------------------------------------------------------------------------------|----------------------------------------------------------------------------------------------------|----------------------------------------------------------------------------------------------------|------------------------------------------------------------------------|
| Welcome                                                                                                    |                                                                                                    |                                                                                                    |                                                                        |
|                                                                                                    |                                                                                                    | JUDGE HUB JUDGE                                                                                                    | E DASHBOARD CHAIR REGISTRATION                                         |
| lks Most Valuable Student Scholars                                                                                                    | ship - Boys                                                                                                    |                                                                                                    | Search:                                                                |
| pplicant                                                                                                    | Evaluation status                                                                                                    | 1↑ Total ISTS Score                                                                                                    | ↑ Score                                                                |
| Applicant Name                                                                                                    | *= Not Started                                                                                                    | 750                                                                                                    | 0                                                                      |
| Applicant Name                                                                                                    | Not Started                                                                                                    | 820                                                                                                    | 0                                                                      |
| pplicant Name                                                                                                    | Not Started                                                                                                    | 840                                                                                                    | 0                                                                      |
| pplicant Name                                                                                                    | Not Started                                                                                                    | 804                                                                                                    | 0                                                                      |
| pplicant Name                                                                                                    | Not Started                                                                                                    | 850                                                                                                    | 0                                                                      |
| pplicant Name                                                                                                    | Not Started                                                                                                    | 800                                                                                                    | 0                                                                      |
| pplicant Name                                                                                                    | Not Started                                                                                                    | 842                                                                                                    | 0                                                                      |
| pplicant Name                                                                                                    | Not Started                                                                                                    | 745                                                                                                    | 0                                                                      |
| Applicant Name                                                                                                    | Not Started                                                                                                    | 650                                                                                                    | 0                                                                      |
| pplicant Name                                                                                                    | Not Started                                                                                                    | 805                                                                                                    | 0                                                                      |
| nowing 1 to 10 of 11 entries                                                                                                    |                                                                                                    |                                                                                                    | PREVIOUS 1 2 NE                                                        |
| ks Most Valuable Student Scholar:                                                                                                    | rship - Girls                                                                                                    |                                                                                                    | Search:                                                                |
|                                                                                                    |                                                                                                    |                                                                                                    |                                                                        |
| pplicant                                                                                                    | Li Evaluation status                                                                                                    | ⊥↑ Total ISTS Score                                                                                                    | Score                                                                  |
| pplicant<br>pplicant Name                                                                                                    | Lie Evaluation status<br>Not Started                                                                                                    | Total ISTS Score                                                                                                    | 0 Score                                                                |
| pplicant<br>pplicant Name<br>pplicant Name                                                                                                    | Lie Evaluation status<br>Not Started<br>Not Started                                                                                                    | Total ISTS Score<br>800<br>800                                                                                                    | U↑ Score<br>0<br>0                                                     |
| pplicant<br>pplicant Name<br>pplicant Name<br>pplicant Name                                                                                                    | Not Started<br>Not Started<br>Not Started                                                                                                    | Total ISTS Score           800           800           752                                                                                     | Score<br>0<br>0<br>0                                                   |
| pplicant<br>pplicant Name<br>pplicant Name<br>pplicant Name<br>pplicant Name                                                                                                    | Lie     Evaluation status       Not Started       Not Started       Not Started       Not Started       Not Started                                                                                                    | Total ISTS Score           800           800           752           842                                                                       | Score     0     0     0     0     0                                    |
| pplicant Applicant Name Applicant Name Applicant Name Applicant Name Applicant Name Applicant Name                                                                                                    | Lie     Evaluation status       Not Started       Not Started       Not Started       Not Started       Not Started       Not Started                                                                                                    | Total ISTS Score           800           800           752           842           805                                                         | Core     O     O     O     O     O     O     O     O     O     O     O |
| pplicant pplicant ppl | Lie     Evaluation status       Not Started       Not Started       Not Started       Not Started       Not Started       Not Started       Not Started       Not Started       Not Started                                                                                                    | Total ISTS Score           800           800           752           842           805           745                                           | Score 0 0 0 0 0 0 0 0 0 0 0 0 0 0 0 0 0 0 0                            |
| pplicant Applicant Name Applicant Name Applicant Name Applicant Name Applicant Name Applicant Name Applicant Name Applicant Name                                                                                                    | Evaluation status       Not Started       Not Started       Not Started       Not Started       Not Started       Not Started       Not Started       Not Started       Not Started       Not Started       Not Started       Not Started       Not Started       Not Started                                                       | Total ISTS Score           800           800           752           842           805           745           650                             | Score 0 0 0 0 0 0 0 0 0 0 0 0 0 0 0 0 0 0 0                            |
| pplicant Applicant Name Applicant Name Applicant Name Applicant Name Applicant Name Applicant Name Applicant Name Applicant Name Applicant Name                                                                                                    | Evaluation status       Not Started       Not Started       Not Started       Not Started       Not Started       Not Started       Not Started       Not Started       Not Started       Not Started       Not Started       Not Started       Not Started       Not Started       Not Started                                     | Total ISTS Score           800           800           752           842           805           745           650           805               | Score                                                                  |
| pplicant Applicant Name Applicant Name Applicant Name Applicant Name Applicant Name Applicant Name Applicant Name Applicant Name Applicant Name Applicant Name                                                                                                    | Evaluation status       Not Started       Not Started | Total ISTS Score           800           800           752           842           805           745           650           805           795 | Score 0 0 0 0 0 0 0 0 0 0 0 0 0 0 0 0 0 0 0                            |

## **Quick Access Buttons**

At the top right of your screen you will see the quick access buttons.

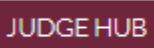

JUDGE DASHBOARD (

CHAIR REGISTRATION

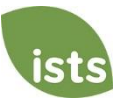

### **Applications for Scoring**

Applications are listed on your Home page and are divided into two groups, Boys and Girls. Applications are listed in groups of ten (10). You may choose to view up to 100 at a time.

| Elks Most Valuable Student Schel | arship - Boys        |                     |                 |    |
|----------------------------------|----------------------|---------------------|-----------------|----|
| Show 10 entries                  |                      |                     | Search:         |    |
| Applicant                        | ⊥↑ Evaluation status | ⊥↑ Total ISTS Score | <u></u> _ Score | 11 |
| Applicant Name                   | Not Started          | 850                 | 0               |    |
| Applicant Name                   | Not Started          | 842                 | 0               |    |
| Applicant Name                   | Not Started          | 840                 | 0               |    |
| Applicant Name                   | Not Started          | 820                 | 0               |    |
| Applicant Name                   | Not Started          | 805                 | 0               |    |
| Applicant Name                   | Not Started          | 804                 | 0               |    |
| Applicant Name                   | Not Started          | 800                 | 0               |    |
| Applicant Name                   | Not Started          | 795                 | 0               |    |
| Applicant Name                   | Not Started          | 750                 | 0               |    |
| Applicant Name                   | Not Started          | 745                 | 0               |    |
| Showing 1 to 10 of 11 entries    |                      |                     | PREVIOUS 1 2 NE | T  |

You will see at the bottom of the grid how many total applications are in each group. On the bottom right side, you may page through the list of applications.

| Applicant Name              | Not Started | 745 | 0                 |
|-----------------------------|-------------|-----|-------------------|
| Showing 1 to 10 of 11 entri | es          |     | PREVIOUS 1 2 NEXT |

You may click any of the headers to sort the list of applicants by that criteria. **The Total ISTS Score is the score used for initial ranking of applicants.** The Score column is the score you have given the applicant. You may use the Search bar to look for a specific applicant.

| Show 10 • entrie | s                    |                     | Search: |  |
|------------------|----------------------|---------------------|---------|--|
| Applicant        | 11 Evaluation status | 11 Total ISTS Score | Score   |  |
|                  |                      | *1                  | **      |  |

#### **Video Tutorials**

All video tutorials can be found on the Judge Hub on the FAQ page. <u>Click here</u> to see all topics covered.

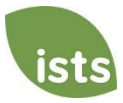

# **Contact Information**

## **Technical Support and ENF Questions**

If you need assistance accessing your e-mail or with general computer issues, or have general questions about the program, contact ENF at (773) 755-4732.

ISTS Program Support is available Monday through Friday from 8:00 AM to 5:00 PM Central. **Registration and Scoring Help:** <u>ElksMVSSelection@applyISTS.com</u> **Applicant Help:** <u>ElksMVS@applyISTS.com</u> **Phone:** (855) 542-7444

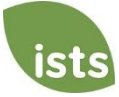